# Continut

- 1. Instalare server de baze de date Oracle
- 2. Creare baza de date
- 3. Instalarea aplicatiei
- 4. Dezinstalare

## 1. Instalare server de baze de date Oracle

Documentatia recomandata pentru instalare si configurare se poate gasi la <u>http://download.oracle.com/docs/cd/B19306\_01/install.102/b14316/toc.htm</u>

sau

http://www.oracle.com/technology/documentation/index.html

insa pentru a scurta un pic drumul am sa exemplific, in continuare, un mod ceva mai simplu (si mai direct) de instalare astfel incat sa putem ajunge in final la o aplicatie WinMENTOR ENTERPRISE functionala, folosind drept exemplu versiunea de Oracle 10gR2 si, ca sistem de operare, Windows XP Service Pack 3.

Mai intai de toate ne asiguram ca pe calculator nu mai exista o alta aplicatie de la Oracle. Daca exista o dezinstalam, stergem directoare, facem curatenie; in caz contrar ne putem complica putin existenta ceea ce nu ne propunem in aces ghid.

Lansam setup.exe

| 🚔 Oracle Database 10g Installatio                                                                  | n - Installation Method                                                           |                                      |                                       |                                      |                  |
|----------------------------------------------------------------------------------------------------|-----------------------------------------------------------------------------------|--------------------------------------|---------------------------------------|--------------------------------------|------------------|
| Select Installation M                                                                              | lethod                                                                            |                                      |                                       |                                      |                  |
| ⊖ <u>B</u> asic Installation                                                                       |                                                                                   |                                      |                                       |                                      |                  |
| Perform full Oracle Database 1<br>This option uses file system for                                 | Og installation with stan<br>r storage, and a single p                            | dard config<br>assword f             | guration optio<br>or all databas      | ns requiring mil<br>e accounts       | nimal input.     |
|                                                                                                    | elerage, and a emgle p                                                            |                                      | or an addapad                         |                                      |                  |
| Oracle Home Location:                                                                              | C:\oracle\product\10.2.0                                                          | \db_1                                |                                       |                                      | Browse)          |
| Installation <u>T</u> ype:                                                                         | ation Type: Edition (1.3GB)                                                       |                                      |                                       |                                      | 7                |
| 🖻 Create Starter Databa                                                                            | se (additional 720MB)                                                             |                                      |                                       |                                      |                  |
| <u>G</u> lobal Database Nar                                                                        | me: orcl                                                                          |                                      |                                       |                                      |                  |
| Database Password:                                                                                 |                                                                                   |                                      | onfirm Passv                          | vord:                                |                  |
| This pass                                                                                          | sword is used for the SYS,                                                        | SYSTEM, S                            | SYSMAN, and D                         | BSNMP accounts                       | 44<br>1          |
| Advanced Installation                                                                              |                                                                                   |                                      |                                       |                                      |                  |
| Allows advanced selections su<br>accounts, database character s<br>alternative storage options suc | ch as different password<br>set, product languages, a<br>h as Automatic Storage i | is for the S<br>automatec<br>Managem | BYS, SYSTEM<br>I backups, cu:<br>ent. | , SYSMAN, and I<br>stom installation | DBSNMP<br>n, and |
|                                                                                                    |                                                                                   |                                      |                                       |                                      |                  |
| Help                                                                                               | ~                                                                                 | Back                                 | Next )                                | (Install)                            | Cancel           |

#### Ecran 1.1

In primul ecran alegem metoda de instalare. Desi vine implicit pe Basic, alegem Advanced installation (...desi am promis mai sus ca nu ne complicam...).

| Oracle Universal Installer: Select Installation Type                                                                                                    | <u></u> ×                                                             |
|----------------------------------------------------------------------------------------------------|-----------------------------------------------------------------------|
| Select Installation Type                                                                                                    |                                                                       |
| Oracle Database 10g 10.2.0.1.0                                                                                                    |                                                                       |
| What type of installation do you want?                                                                                                    |                                                                       |
| C Enterprise Edition (631MB)                                                                                                    |                                                                       |
| Oracle Database 10g Enterprise Edition, the first database designed for the grid, is a s<br>scalability, performance, high availability and security features required to run the mos<br>applications. | self-managing database that has the<br>st demanding, mission critical |
| Standard Edition (630MB)                                                                                                    |                                                                       |
| Oracle Database 10g Standard Edition is ideal for workgroups, departments and small<br>looking for a lower-cost offering.                                                                              | I-to-medium sized businesses                                          |
| C Personal Edition (631MB)                                                                                                    |                                                                       |
| Supports single user development and deployment that require full compatibility with C<br>Oracle Standard Edition 10g.                                                                                 | )racle Enterprise Edition 10g and                                     |
| C <u>C</u> ustom                                                                                                    |                                                                       |
| Enables you to choose individual components to install.                                                                                                    |                                                                       |
|                                                                                                    | Product Languages)                                                    |
|                                                                                                    |                                                                       |
| Help (Installed Products) Back Next                                                                                                    | (install Cancel                                                       |
| ORACLE                                                                                                    |                                                                       |

Ecran 1.2

Optam pentru varianta de soft pentru care suntem licentiati si ... "Next"

| Specify | Home | Details |  |
|---------|------|---------|--|
|---------|------|---------|--|

#### Destination

Enter or select a name for the installation and the full path where you want to install the product.

| Na <u>m</u> e: | OraDb10g_home1 |  |
|----------------|----------------|--|
|                |                |  |

Path:

C:\oracle\product(10.2.0\db\_1

Ecran 1.3

Browse...

Aici alegem calea pe disc unde se instaleaza .E recomandat sa nu modificam structura de directoare propusa, ci doar discul pe care instalam, astfel putem zice ca folosim recomandarile *OFA (Optimal Flexible Architecture )*. Iar la *Name* ar trebui sa specificam un alias pentru aceasta calea, dar ce propune el nu deranjeaza deloc asa ca mergem mai departe.

| Product-Specific Prerequisite Check                                                                                                    | s                                                                                                   |                                                                |
|----------------------------------------------------------------------------------------------------|----------------------------------------------------------------------------------------------------|----------------------------------------------------------------|
| The Installer verifies that your environment meets all of the mir<br>configuring the products that you have chosen to install. You m<br>are flagged with warnings and items that require manual chec<br>checks, click the item and review the details in the box at the b | nimum requirements fo<br>nust manually verify an<br>ks. For details about p<br>ottom of the window. | or installing and<br>d confirm the items th<br>erforming these |
| Check                                                                                                    | Туре                                                                                                | Status                                                         |
| Checking Network Configuration requirements                                                                                                    | Automatic                                                                                           | 🗹 User Verified                                                |
| Validating ORACLE_BASE location (if set)<br>(                                                                                                    | Automatic<br>AAAA                                                                                   | Retry Stor                                                     |
| 1 warnings, 0 requirements to be verified.                                                                                                    |                                                                                                    |                                                                |
|                                                                                                    |                                                                                                    |                                                                |
| Check complete. The overall result of this check is: Passed                                                                                                    |                                                                                                    |                                                                |

Ecran 1.4

Dupa ce isi face el niste verificari e ideal ca la status sa fie toate "*Succeded*", dar in exemplul de mai sus aveam un "*Warning*" pe care l-am bifat si a devenit "*User Verified*".

| Select Configuration C                                                                                                    | Option                                                                                                    |
|----------------------------------------------------------------------------------------------------|----------------------------------------------------------------------------------------------------|
| Select the configuration that suits your<br>Automatic Stcrage Management (ASM)<br>install just the software necessary to a | needs. You can choose either to create a database or to configure<br>) for managing database file storage. Alternatively, you can choose to<br>un a database, and perform any database configuration later. |
| ⊂ <u>c</u> reate s database                                                                                                |                                                                                                    |
| C Contigure Automatic Storage Mar                                                                                          | nagement (ASM)                                                                                                    |
| Specify ASM SYS Password.                                                                                                  |                                                                                                    |
| Confirm ASM SYS Password:                                                                                                  |                                                                                                    |
| Install database Software only                                                                                             |                                                                                                    |
|                                                                                                    |                                                                                                    |

Ecran 1.5

Optam doar pentru instalarea softaware'ului pentru a trata un pic mai tarziu crearea bazei de date.

| racie Universal Installer: Summary                              |            |
|-----------------------------------------------------------------|------------|
| Summary                                                         |            |
| Dracle Database 10g 10.2.0.1.0                                  |            |
|                                                                 |            |
| Source: c:\kit\database\stage\products.xml                      | 27         |
| Oracle Home: C:\oracle\product\10.2.0\db_1 (OraDb10g_home1)     |            |
| LInstallation Type: Standard Edition                            |            |
| -Product Languages                                              |            |
| English                                                         |            |
| Space Requirements                                              |            |
| C:\ Required 695MB (includes 44MB temporary) : Available 5.67GE | 3          |
| -New Installations (112 products)                               |            |
| -Agent Required Support Files 10.2.0.1.0                        |            |
| -Assistant Common Files 10.2.0.1.0                              |            |
| —Bali Share 1.1.18.0.0                                          |            |
| Buildtools Common Files 10.2.0.1.0                              | 5          |
| Help ) Installed Products ) Back Ne                             | ext Cancel |

Ecran 1.6

| Oracle Universal Installer: Install                                                                                    |                                           |
|----------------------------------------------------------------------------------------------------|-------------------------------------------|
| Install                                                                                                    |                                           |
| Installing Oracle Database 10g 10.2.0.1.0                                                                              |                                           |
| Installation in progress                                                                                               | Application Development                   |
| Setup pending                                                                                                    | HTML DB database-centric                  |
| Configuration pending                                                                                                  | Web applications  • Database Web services |
| Extracting files to 'C:\oracle\product\10.2.0\db_1'.                                                                   | Regular expressions                       |
| 63%                                                                                                    | Faster PL/SQL                             |
| Stop installation                                                                                                    |                                           |
|                                                                                                    | 6                                         |
| You can find a log of this install session at:<br>C:\Program Files\Oracle\Inventory\logs\installActions2009-11-05_08-2 | 1-49AM.log                                |
| Help ) Installed Broducts ) Back                                                                                       | : Next ) (Install ) (Cancel               |
| ORACLE'                                                                                                    |                                           |

Ercan 1.7

...despre ecranele 6 si 7 chiar nu am ce sa mai comentez, sunt evidente.

| Ň | Oracle Universal Installer: End of Installation                                                                                                    | <u>- 🗆 ×</u>  |
|---|----------------------------------------------------------------------------------------------------|---------------|
|   | End of Installation                                                                                                    |               |
|   | The installation of Oracle Database 10g was successful.                                                                                                    |               |
|   | Please remember                                                                                                    |               |
|   | Your database configuration files have been installed in C:\oracle\product\10.2.0 while other components selected for installation have been installed in C: \oracle\product\10.2.0\db_1. Be cautious not to accidentally delete these configuration files. The iSQL*Plus URL is: http://d00.460.004/6600/jogl/plus |               |
|   | -http://192.166.16.201.5560/isqlpius                                                                                                    |               |
|   | The iSQL*Plus DBA URL is:<br>http://192.168.16.201:5560/isqlplus/dba                                                                                                    |               |
|   |                                                                                                    | >             |
| - | Help     Installed Products     Back     Next     Install                                                                                                    | i <u>x</u> it |
|   | ORACLE                                                                                                    |               |
|   |                                                                                                    |               |

Ercan 1.8

...si in final "Exit".

## 2. Creare baza de date

Pentru crearea bazei de date folosim *Database Configuration Assistant* pe care il gasim in Start  $\rightarrow$  All Programs  $\rightarrow$  Oracle – OraDB10g\_home1  $\rightarrow$  Configuration and Migration Tolls  $\rightarrow$ Database Configuration Assistant

| Marian            |                                   |            |                               |     |                                       |
|-------------------|-----------------------------------|------------|-------------------------------|-----|---------------------------------------|
| Internet          | r My Documents                    |            |                               |     |                                       |
| Ca E-mail         | 🙀 My Recent Docu                  | iments 🔸   |                               |     |                                       |
| Outlook Expres:   | 🕵 Microsoft Update                |            |                               |     |                                       |
|                   | 😵 Set Program Access and Defaults |            |                               |     |                                       |
| MSN               | 😻 Windows Catalog                 |            |                               |     |                                       |
| ~                 | 🗎 Accessories                     | <u> </u>   |                               |     |                                       |
| Windows Media     | Camer                             |            |                               |     |                                       |
| <b>V</b>          | Charles                           |            |                               |     |                                       |
| 🛞 Windows Messe   | 💮 Startup                         | ·          |                               | 677 | Administration Assistant for Ulindows |
| <b>40</b>         | Internet Explorer                 | hd         |                               |     | Administration Assistant for Windows  |
|                   | 💓 MSN                             |            |                               |     | Database Configuration Assistant      |
|                   | 🗐 Outlook Express                 |            |                               | Ŭ   | Database Upgrade Assistant            |
|                   | Remote Assistance                 |            |                               | þ   | Locale Builder                        |
| Wizard            | 🕑 Windows Media Player            |            |                               | - 7 | Microsoft ODBC Administrator          |
|                   | 🔏 Windows Messenger               | 🛅 Appl     | cation Development            | ۰ 🧭 | Net Configuration Assistant           |
| C:N_ Command Prom | 🚳 Windows Movie Maker             | 💼 Conf     | iguration and Migration Tools | Þ 👬 | Net Manager                           |
| _                 | 🛅 PLSQL Developer                 | 🕨 🛅 Integ  | grated Management Tools       | ۶T  |                                       |
| All Programs 🕨    | 📅 Oracle - OraDb10g_home1         | 🕨 🛅 Orac   | le Installation Products      | •   |                                       |
|                   | 🖉 Log Off 🛛 🗿 Turn Of             | f Computer |                               |     |                                       |

Ecran 2.1

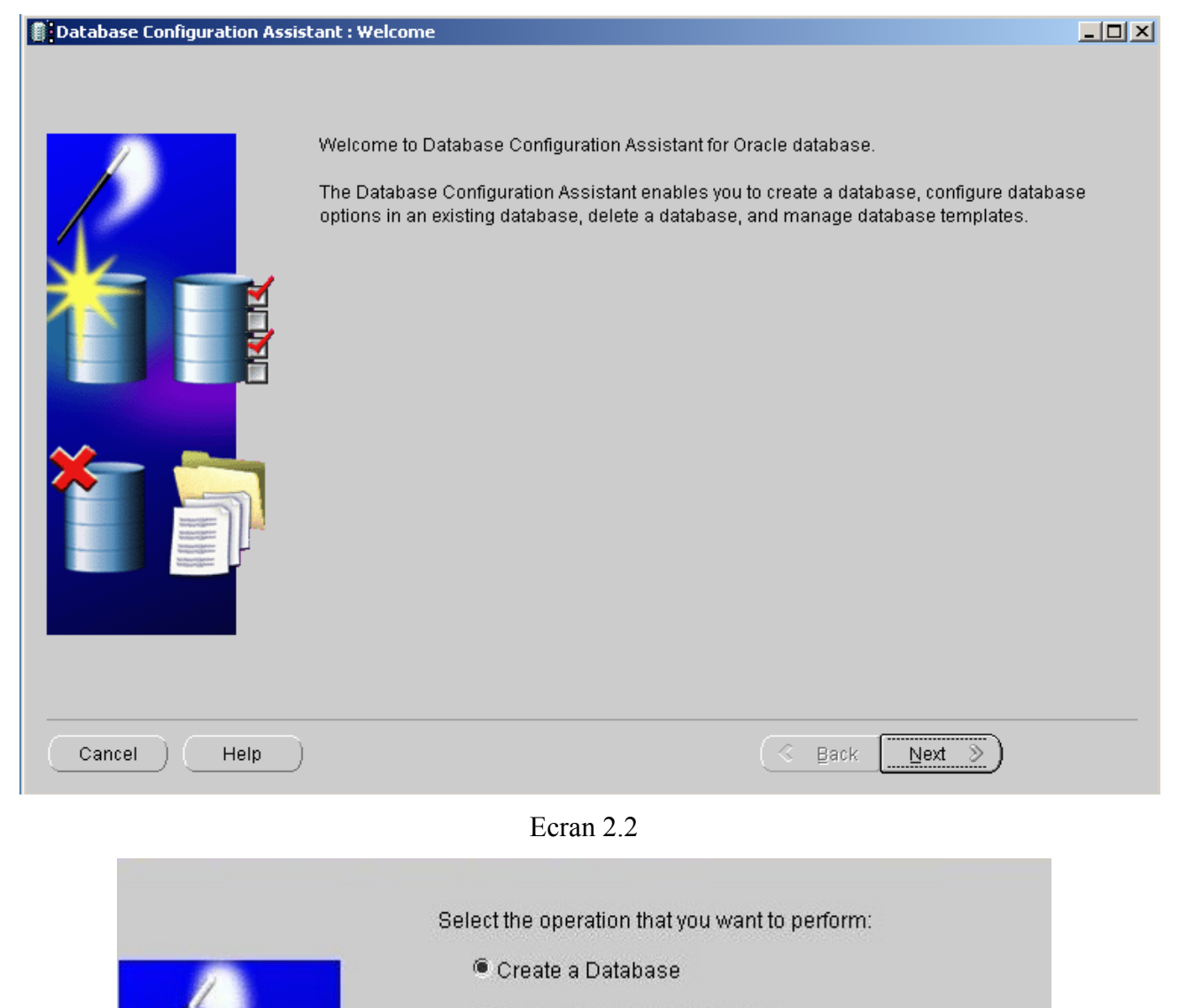

C Configure Database Options

O Delete a Database.

- O Manage Templates
- C Configure Automatic Storage Management

#### Ecran 2.3

Lasam bifa pe Create a Database si mergem mai departe.

|   | remplate               | Includes Datafiles |
|---|------------------------|--------------------|
| 0 | Custom Database        | No                 |
| 0 | Data Warehouse         | Yes                |
| 9 | General Purpose        | Yes                |
| 0 | Transaction Processing | Yes                |

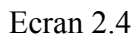

| An Oracle database is un<br>domain".<br>Global Database Name:<br>A database is referenced | iquely identified by a Global Database Name, typically of the form "name.<br>WINMDB2<br>by at least one Oracle instance which is uniquely identified from any |
|-------------------------------------------------------------------------------------------|----------------------------------------------------------------------------------------------------|
| SID:                                                                                      | WINMDB2                                                                                                    |
|                                                                                           |                                                                                                    |

Ecran 2.5

Introducem numele bazei de date, in cazul de fata folosesc WINMDB2, si va fi acelasi nume in ambele casute de text (*Global Database Name* si *SID*).

| Each Oracle database may be managed centrally using the Oracle Enterprise Manager Grid<br>Control or locally using the Oracle Enterprise Manager Database Control. Choose the<br>management option that you would like to use to manage this database. |
|----------------------------------------------------------------------------------------------------|
| Configure the Database with Enterprise Manager                                                                                                    |
| O Use Grid Control for Database Management                                                                                                    |
| Management Service No Agents Found                                                                                                    |
| Use Database Control for Database Management                                                                                                    |
| Enable Email Notifications                                                                                                    |
| Outgoing Mail (SMTP) Server:                                                                                                    |
| Email Address:                                                                                                    |
| 🗖 Enable Daily Backup                                                                                                    |
| Backup Start Time: 02 🚽 00 🚽 🔍 AM 🔿 PM                                                                                                    |
| OS Username:                                                                                                    |
| Password:                                                                                                    |
|                                                                                                    |

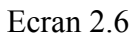

Aici el vine cu bifa implicita pe *Confgure the Database with Enterprise Manager*. Aceasta este o aplicatie web pentru administrarea bazei de date. Eu renunt la instalarea ei; oricum se poate instala si ulterior.

|  | For security reasons, you mus<br>database. | st specify passwords | for the following user accounts in the new |  |
|--|--------------------------------------------|----------------------|--------------------------------------------|--|
|  | ◯ Use the Same Password for All Accounts   |                      |                                            |  |
|  | Password:                                  |                      |                                            |  |
|  | Confirm Password:                          |                      |                                            |  |
|  | Use Different Passwords                    |                      |                                            |  |
|  | User Name                                  | Password             | Confirm Password                           |  |
|  | SYS                                        |                      |                                            |  |
|  | SYSTEM                                     |                      |                                            |  |
|  |                                            |                      |                                            |  |
|  |                                            |                      |                                            |  |
|  |                                            |                      |                                            |  |
|  |                                            |                      |                                            |  |
|  | L                                          |                      |                                            |  |
|  |                                            |                      |                                            |  |

Introducem parole pentru cei doi utilizatori ce vor fi creati odata cu baza de date. Cei care au optat si pentru instalarea *Enterprise Manager'ului*, la ecranul 2.6 vor mai avea inca doi utilizatori, *DBSNMP* si respectiv *SYSMAN* 

|   | Select the storage mechanism you would like to use for the database.                                                                                                    |
|---|----------------------------------------------------------------------------------------------------|
|   | File System<br>Use the File System for Database storage.                                                                                                    |
|   | C Automatic Storage Management (ASM)<br>Automatic Storage Management simplifies database storage administration and optimizes<br>database layout for I/O performance. To use this option you must either specify a set of disks to<br>create an ASM disk group or specify an existing ASM disk group.                                                                  |
| ľ | C Raw Devices<br>Raw partitions or volumes can provide the required shared storage for Real Application<br>Clusters (RAC) databases if you do not use Automatic Storage Management and a Cluster File<br>System is not available. You need to have created one raw device for each datafile, control file,<br>and log file you are planning to create in the database. |
|   | Specify Raw Devices Mapping File Browse                                                                                                    |

Ecran 2.8

| /se) |
|------|
|      |
| se)  |
|      |
|      |
|      |

Ecran 2.9

| automatic backup using Enter<br>recovery files be located on ph | all backup and recovery operations, and is also required for<br>prise Manager. Oracle recommends that the database files and<br>nysically different disks for data protection and performance. |
|-----------------------------------------------------------------|----------------------------------------------------------------------------------------------------|
| Flash Recovery Area:                                            | (ORACLE_BASE)/flash_recovery_ Browse)                                                                                                    |
| Flash Recovery Area Size:                                       | 2048 M Bytes V                                                                                                    |
| Enable Archiving                                                | Edit Archive Mode Parameters )                                                                                                    |

Ecran 2.10

Renuntam la *Flash Recovery Area* si nu optam nici pentru *Enable Archiving*. Putem activa aceste doua optiuni si ulterior.

| Sample Schemas Custom Scripts                                                                                                    |
|----------------------------------------------------------------------------------------------------|
| Sample Schemas illustrate the use of a layered approach to complexity, and are used by<br>some demonstration programs. Installing this will give you the following schemas in your<br>database: Human Resources, Order Entry, Online Catalog, Product Media, Information<br>Exchange, Sales History. It will also create a tablespace called EXAMPLE. The tablespace<br>will be about 130 MB. |
| Specify whether or not to add the Sample Schemas to your database.                                                                                                    |
| 🗆 Sample Schemas                                                                                                    |
|                                                                                                    |
|                                                                                                    |

Ecran 2.11

|   | Memory                              | Sizing           | Character Sets                                 | Connection Mode                     |
|---|-------------------------------------|------------------|------------------------------------------------|-------------------------------------|
|   | Typical - Allocate<br>Percentage: 4 | memory as a perc | entage of the total phy<br>mory Distribution ) | ysical memory (1023 MB)             |
|   | ○ Custom                            |                  |                                                |                                     |
|   | Shared Memory                       | Management: 🤇    | ) Automatic 🔿 Manua                            | 1                                   |
|   | SGA Size                            | 2                | 77                                             | M Bytes 🔍                           |
|   | PGA Size:                           | 9                | 2                                              | M Bytes                             |
|   | Total Memory for                    | Oracle:          |                                                |                                     |
|   | 👔 Total me                          | mory includes 40 | MB of Oracle Process                           | Size and the defaults for the empty |
| 2 | 🥪 paramet                           | ers, ir ariy.    |                                                |                                     |

Ecran 2.12

Voi lasa toate setarile implicite care mi le propune . Verificati ca pe pagina *Connection Mode* sa fie bifata optiunea *Dedicated Server Mode* .

| <mark>⊽-<sup>l</sup>Storage</mark><br> | Database Storage                                                                                                    |
|----------------------------------------|----------------------------------------------------------------------------------------------------|
| Datafiles<br>⊕ ☐ Redo Log Groups       | <ul> <li>From the Database Storage page, you can specify storage parameters for the database creation. This page displays a tree listing and summary view (multi-column lists) to allow you to change and view the following objects: <ul> <li>Control files</li> <li>Tablespaces</li> <li>Datafiles</li> <li>Rollback Segments</li> <li>Redo Log Groups</li> </ul> </li> <li>From any object type folder, click Create to create a new object. To delete an object, select the specific object from within the object type folder and click Delete.</li> <li>Important: If you select a database template including data files, you will not be able to add or remove data files, tablespaces, or rollback segments. Selecting this type of template allows</li> </ul> |
|                                        | • Destination of the datafiles                                                                                                    |

Ecran 2.13

|      | Select the databa           | ase creation options:          |                     |                     |
|------|-----------------------------|--------------------------------|---------------------|---------------------|
|      | 🔽 Create Da                 | atabase                        |                     |                     |
|      | C Save as a                 | Database Template              |                     | ]                   |
|      | Name:                       | WINMDB2                        |                     |                     |
|      | Description:                |                                |                     |                     |
|      | _ □ Generate<br>Destination | Database Creation Scripts      |                     | Reaves              |
| ٠    | Directory:                  | C.toracletproduct(10.2.0tadmin | ntwinninDB2tscripts | biowse              |
|      |                             |                                |                     |                     |
|      |                             |                                |                     |                     |
| Help |                             |                                | 🔇 Back 🛛 🕅 e        | xt >) <u>Einish</u> |
|      |                             |                                |                     |                     |

Ecran 2.14

... si Finish

| Database Configuration Assistant, Step 12 o | f 12 : Creation Options                                                                                                    |        |
|---------------------------------------------|----------------------------------------------------------------------------------------------------|--------|
|                                             | stant <ul> <li>Copying database files</li> <li>Creating and starting Oracle instance</li> <li>Completing Database Creation</li> </ul> <li>Clone database creation in progress         <ul> <li>45%</li> <li>Log files for the current operation are located at:<br/>C:\oracle\product\10.2.0\db_1\cfgtoollogs\dbca\WVINMDB2</li> <li>Stop</li> </ul> </li> | Browse |
| Cancel Help                                 | 🔇 Back Next 📎                                                                                                    | Einish |

Ecran 2.15

Pentru o buna functionalitate a serverului este recomandata setarea urmatoarelor variabile de sistem, la nivelul sistemului de operare (clic dreapta pe *My Computer*  $\rightarrow$  *Properties*  $\rightarrow$  *Advanced*  $\rightarrow$ *Enviroment variables*  $\rightarrow$  *System variables*)

| Variabila   | Valoare                                                                                                    | Observatii                                                                                                    |
|-------------|----------------------------------------------------------------------------------------------------|----------------------------------------------------------------------------------------------------|
| Path        | C:\oracle\product\10.2.0\db_1\bin                                                                                                    | In majoritatea cazurilor<br>aceasta valoare e completata<br>la instalare. In caz contrar<br>adaugati manual valoarea<br>specificata, fara a sterge<br>celelalte valori |
| ORACLE_HOME | C: $\climel{local} C:\climel{local} C:\c$ | -                                                                                                    |
| ORACLE_SID  | WINMDB2                                                                                                    | -                                                                                                    |
| ORACLE_BASE | C:\oracle                                                                                                    | -                                                                                                    |
| TNS_ADMIN   | C:\oracle\product\10.2.0\db_1\network\admin                                                                                                    | -                                                                                                    |

Tab 2.1 Variabile de sistem

Valorile variabilelor sunt specifice instalarii exemplificate mai sus, si trebuie adaptate in functie de fiecare caz particular in parte. Pentru ca sistemul de operare sa tina cont si de aceste variabile nou adaugate va trebui un restart sau cel putin un logoff.

Verifcam in serviciile sistemului de operare sa ne convingem ca exista pornit serviciu aferent bazei de date pe care tocmai am creat-o. Clic dreapta pe *My Computer*  $\rightarrow$  *Manage*  $\rightarrow$  *Services and Applications*  $\rightarrow$  *Services*. Aici ar trebui sa gasim un serviciu numit OracleServiceWINMDB2.

In continuare, avem nevoie de un serviciu de ascultare numit *Listener*. Acesta este responsabil pentru realizarea conexiunilor la server. Aplicatia client trimite o cerere de conectare catre listener, acesta o valideaza (sa nu), caz in care se stabileste conexiune cu baza de date. Exista mai multe posibilitati de creare a serviciului. Mergem pe cea mai directa astfel: copiem sau editam un fisier text cu numele *listener.ora* cu urmatorul continut:

```
SID_LIST_LISTENER =
(SID_LIST =
(SID_DESC =
(GLOBAL_DBNAME = WINMDB2)
(ORACLE_HOME = c:\oracle\product\10.2.0\db_1)
(SID_NAME = WINMDB2)
)
LISTENER =
(DESCRIPTION =
(ADDRESS = (PROTOCOL = TCP)(HOST = 192.168.16.201)(PORT = 1721))
)
```

In cazul de fata, fisierul se va gasi in calea *c:\oracle\product\10.2.0\db\_1\NETWORK\ADMIN\* veti pune fisierul in calea corespunzatoare instalarii dumneavostra. Va trebui sa modificati si valorile urmatorilor descriptori din exemplul meu: ORACLE\_HOME, HOST si PORT. Dupa efectuarea modificarilor deschidem o consola cmd si introducem urmatoarea succesiune de comenzi: *lsnrctl <enter>*  $\rightarrow$  *start <enter>* 

```
      Ex Command Prompt - Isnrctl
      Image: X

      Microsoft Windows XP [Uersion 5.1.2600]
      Image: X

      Microsoft 1985-2001 Microsoft Corp.
      Image: X

      C:\Documents and Settings\Marian>lsnrctl
      Image: X

      LSNRCTL for 32-bit Windows: Version 10.2.0.1.0 - Production on 06-NOV-2009 01:48
      Image: X

      :43
      Copyright (c) 1991, 2005, Oracle. All rights reserved.

      Welcome to LSNRCTL, type "help" for information.
      Image: X

      LSNRCTL> start
      Starting tnslsnr: please wait...

      Failed to open service <OracleOraDb10g_home1TNSListener>, error 1060.
      INSLSNR for 32-bit Windows: Uersion 10.2.0.1.0 - Production

      System parameter file is C:\oracle\product\10.2.0\db_1\network\admin\listener.or
      a

      Log messages written to C:\oracle\product\10.2.0\db_1\network\log\listener.log
      Listening on: (DESCRIPTION=(ADDRESS=(PROTOCOL=tcp)<(HOST=192.168.16.201)(PORT=172</td>
```

Observam, in ultimul chenar, ca primim un mesaj de eroare pentru ca seviciul nu exista, dar va fi creat automat in continuare.

In servicii va trebui sa apara si acest serviciu sub denumirea de

*OracleOraDb10g\_home1TNSListener*. Pentru a putea realiza o conexiune mai avem nevoi de inca un fisier, *tnsnames.ora* care decodifica cererea aplicatiei client si o directeaza catre *listener*. Fisierul se va gasi in calea *c:\oracle\product\10.2.0\db\_1\NETWORK\ADMIN\* (aceiasi ca si listener.ora), cu urmatorul continut:

```
WINMDB2 =

(DESCRIPTION =

(ADDRESS = (PROTOCOL = TCP)(HOST = 192.168.16.201)(PORT = 1721))

(CONNECT_DATA =

(SERVER = DEDICATED)

(SERVICE_NAME = WINMDB2)

)
```

Testam corectitudinea setarilor astfel:

Observam ca in calea in care am pus cele doua fisiere se mai gaseste si un al treilea, *sqlnet.ora*. El poate contine configurari suplimentare legate de conexiunea la server asupara carora nu insist acum.

Pana in acest moment avem un server de oracle si o baza de date, care sunt configurate sa accepte cereri de la diferiti clienti , subliniez faptul ca tot ce am facut pana acum, am facut pe server. In continuarea ar trebui instalat clientul de oracle pe calculatoarele client. Nu voi insista aspura acestei instalari , voi face insa cateva precizari:

- Pe server toate fisierele de configurare se vor gasi *numai* in calea descrisa mai sus, chiar daca vom utiliza si executabile WME.
- Pentru a putea realiza operatiuni de salvare si restaurare date (din WinMService) va trebui sa instalati client de oracle cu optiunea de *administrator*; sau sa realizati operatiunile acestea de pe server
- 3) Pe calculatoarele pe care se instaleaza clientul de oracle se va gasi doar tnsnames.ora si sqlnet.ora (se copiaza cele de pe server); listener.ora se pune numai pe server
- Daca se instaleaza client de oracle cu optiunea de *administrator* fisierele de configurare se vor gasi *numai* in calea ..../*netork/admin* din directorul de instalare si se recomanda setarea

variabilelor de sistem din <u>tabelul 2.1</u>

- 5) Daca se instaleaza client de oracle cu alta optiune decat administrator atunci fisierele de configurare se vor pune langa executabilele WME .
- 6) Daca firewallul de pe server este activ ori se dezactiveaza ori se configureaza astfel incat sa accepte cereri pe portul 1721 in cazul de fata (vezi descriptorul PORT din fisierul <u>listener.ora</u>)

### 3. Instalarea aplicatiei

Numele recomandat al bazei de date este WINMDB2, in caz contrat langa executabile se va regasi si fisierul DBParams.ini :

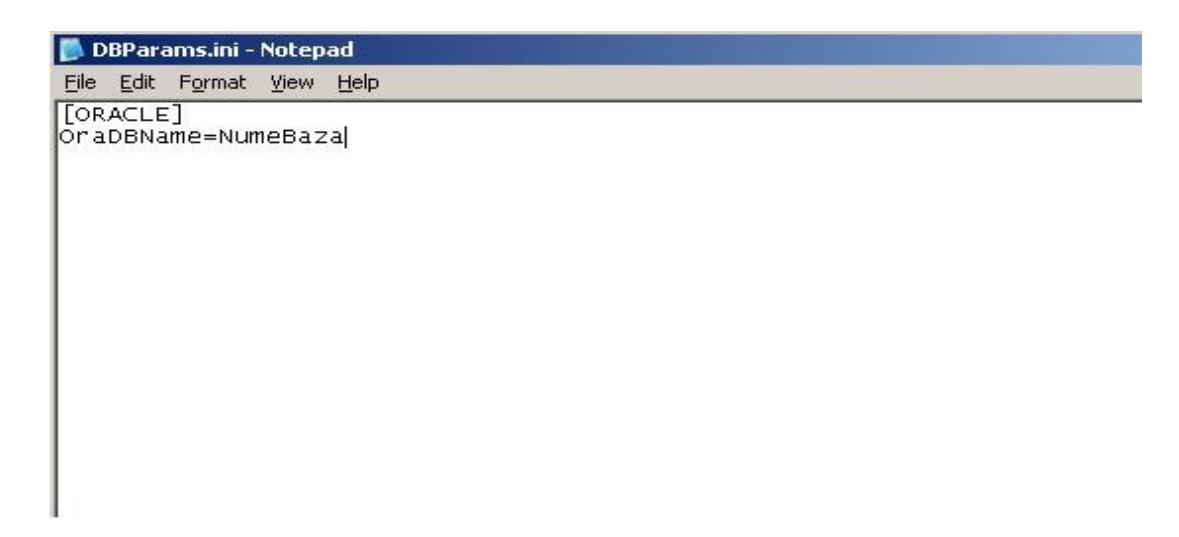

unde *NumeBaza* = numele bazei de date (daca este altul decat cel propus).

| Name        | ↓Ext | Size        |
|-------------|------|-------------|
| 仓[]         |      | <dir></dir> |
| 🕂 Service   | TGZ  | 484 k       |
| 🗊 Installer | exe  | 2,850 k     |
| 🛐 qtintf    | dll  | 4,045 k     |
| 👏 midas     | dll  | 287 k       |
| 🔊 dbexpoda  | dll  | 532 k       |

Pentru a rula aplicatia de instalare este nevoie de urmatorul set minim de fisiere:

si suplimentar se va regasi si DBParams.ini despre care am discutat mai sus.

Aplicatia de instalare creaza urmatoarele obiecte la nivelul baze de date:

| Tablespace  | Fisier de date corespunzator <sup>1</sup>         | Tipuri de date stocate |
|-------------|---------------------------------------------------|------------------------|
| WMDATA      | <cale_implicita>\wmdata.dbf</cale_implicita>      | Tabele                 |
| WMINDX      | <cale_implicita>\wmindx.dbf</cale_implicita>      | Indecsi                |
| WINMDB_TEMP | <cale_implicita>\winmdb_temp.dbf</cale_implicita> | Date temporare         |

Tab 3.1. Structuri de fisiere

| User / Rol   | User         | Rol | Parola implicita        | Scop                                                                    |
|--------------|--------------|-----|-------------------------|-------------------------------------------------------------------------|
| WINMADMIN    | √            |     | 1                       | Contine obiecte necesare aplicatie de<br>administrare (WinMService.exe) |
| WMEAPPUSER   | $\checkmark$ |     | WMEAPPUSER <sup>2</sup> | Application User (realizaza conexiunea initiala<br>la baza de date)     |
| ADMINSERVICE |              |     | 1                       | -                                                                       |
| WINMROLE_SYS |              |     | -                       | -                                                                       |

Tab 3.2. Utilizatori si roluri

<sup>1 &</sup>lt;cale\_implicita> desemneaza calea in care se gaseste fisierul de date corespunzator tablespace'ului SYSTEM

<sup>2</sup> Parola utilizatorului WMEAPPUSER nu se va schimba. !

| Conexiune util<br>de ad<br>Utilizator SYS<br>Parola<br>()<br>()<br>()<br>()<br>()<br>()<br>()<br>()<br>()<br>()<br>()<br>()<br>() | lizator cu drepturi<br>ministrator<br>TEM |
|----------------------------------------------------------------------------------------------------|-------------------------------------------|
| Utilizator SYS<br>Parola (<br>()                                                                                                  | TEM                                       |
| Parola                                                                                                    |                                           |
| <u>e</u> r (                                                                                                    |                                           |
|                                                                                                    | Conectare                                 |
| Server Info :<br>Host:                                                                                                    |                                           |
| Versiune:                                                                                                    |                                           |
| Baza de date:                                                                                                    | : DB Name                                 |
|                                                                                                    |                                           |
|                                                                                                    |                                           |
| M                                                                                                    | Instaleaza                                |
|                                                                                                    | 22                                        |
|                                                                                                    | 0%                                        |
|                                                                                                    |                                           |

In primul ecran se va introduce parola utilizatorului SYSTEM introdusa la crearea bazezi de date dupa care se activeaza butonul "Conectare".

| WinMENTOR ENTERPRISE                                 | WinMENTOR ENTERPRISE                                 |
|------------------------------------------------------|------------------------------------------------------|
| Conexiune utilizator cu drepturi<br>de administrator | Conexiune utilizator cu drepturi<br>de administrator |
| Utilizator SYSTEM                                    | Utilizator SYSTEM                                    |
| Parola *****                                         | Parola *****                                         |
| Conectare                                            | Conectare                                            |
| Server mit.                                          | Server Into :                                        |
| Confirmare                                           | Host: TODOR-XP                                       |
| Conexiune valida !!                                  | Versiune: 10.2.0.1.0                                 |
|                                                      | Baza de date: WINMDB2                                |
| <b>0</b> K                                           |                                                      |
| M Instaleaza                                         | 242                                                  |
|                                                      | Instaleaza                                           |
| 0%                                                   | 0%                                                   |
| lesire                                               | le sire                                              |
| Ecran2                                               | Ecran3                                               |

Dupa validarea conexiunii se actioneaza butonul "Instaleaza"

| WinMEr        | ITON ENTERPRISE                               |
|---------------|-----------------------------------------------|
| Conexiu       | ne utilizator cu drepturi<br>de administrator |
| Utilizator    | SYSTEM                                        |
| Parola        | <b></b>                                       |
| (,            | Conectare                                     |
| Confirmar     | no .<br>e                                     |
| ~             | Instalare terminata !!                        |
| m             | Instaleaza                                    |
| Instalare ter | minata !!!                                    |
|               | 0%                                            |
|               | lesire                                        |

Dupa terminarea instalarii set poate lansa WinMService pentru crearea firmei, utilizatorlior, etc.

Pe calculatoarele client se va instala clientul de oracle si se vor copia urmatoarele seturi de fisiere.

Trebuie instalate si aplicatiile de protectie *HASP* dar nu voi intra in aceste detalii in acest ghid

| Name               | Ext |
|--------------------|-----|
| <b>\$</b> []       |     |
| 👏 dbexpoda         | dll |
| 🔊 midas            | dll |
| 🎒 Nethasp          | ini |
|                    | DAT |
| 🔊 qtintf           | dll |
| 📄 sqlnet           | ora |
| 📄 tnsnames         | ora |
| 22 WMEnterprise 10 | exe |

#### 4. Dezinstalare

Este nevoie sa dezinstalam doar softurile de la oracle, mai exact serverul si clientii instalati cu optiunea de administrator, clientii instalati cu alta optiune decat cea de administrator si fisierele corespunzatoare aplicatiei WME se vor sterge pur si simplu, de la nivelul sistemului de operare. In ceea ce priveste serverul, vom incepe mai intai cu stergerea bazei de date.

 $Start \rightarrow All Programs \rightarrow Oracle - OraDB10g_home1 \rightarrow Configuration and Migration Tolls \rightarrow Database Configuration Assistant$ 

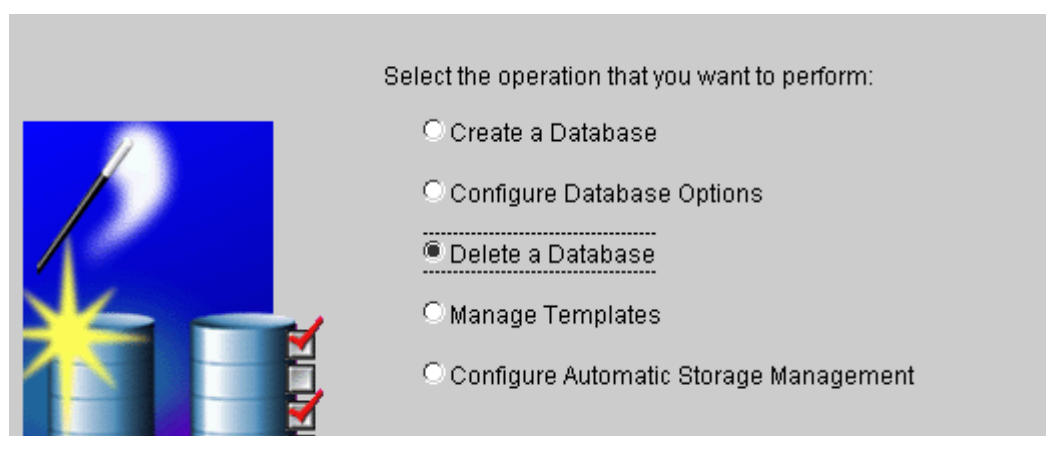

Ecran 4.1

| Database Configuration Assist | ant, Step 2 o | f 2 : Database                                                       |
|-------------------------------|---------------|----------------------------------------------------------------------|
|                               |               |                                                                      |
|                               | Select the da | atabase that you want to delete. All database files will be deleted. |
|                               | Database:     | WINMDB2                                                              |
|                               |               |                                                                      |
|                               |               |                                                                      |
|                               |               |                                                                      |
|                               |               |                                                                      |

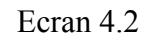

Daca exista mai multe baze de date o alegem pe cea pe care dorim sa o stergem

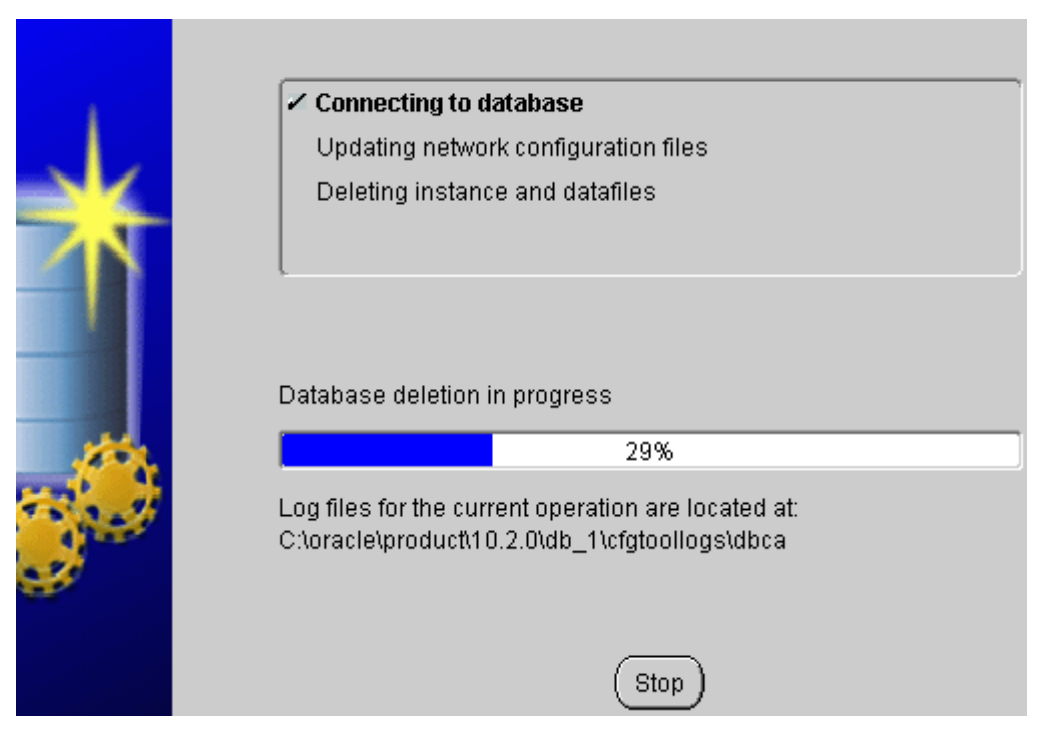

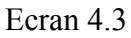

Dezinstalarea serverului (sau a clientilor "administrator") se poate face folosind  $Start \rightarrow All$   $Programs \rightarrow Oracle - OraDB10g_home1 \rightarrow Oracle Installation products \rightarrow Oracle Universal$ Installer sau prin intermediul unu kit de oracle lansand setup.exe. Eu voi merge pe prima varianta

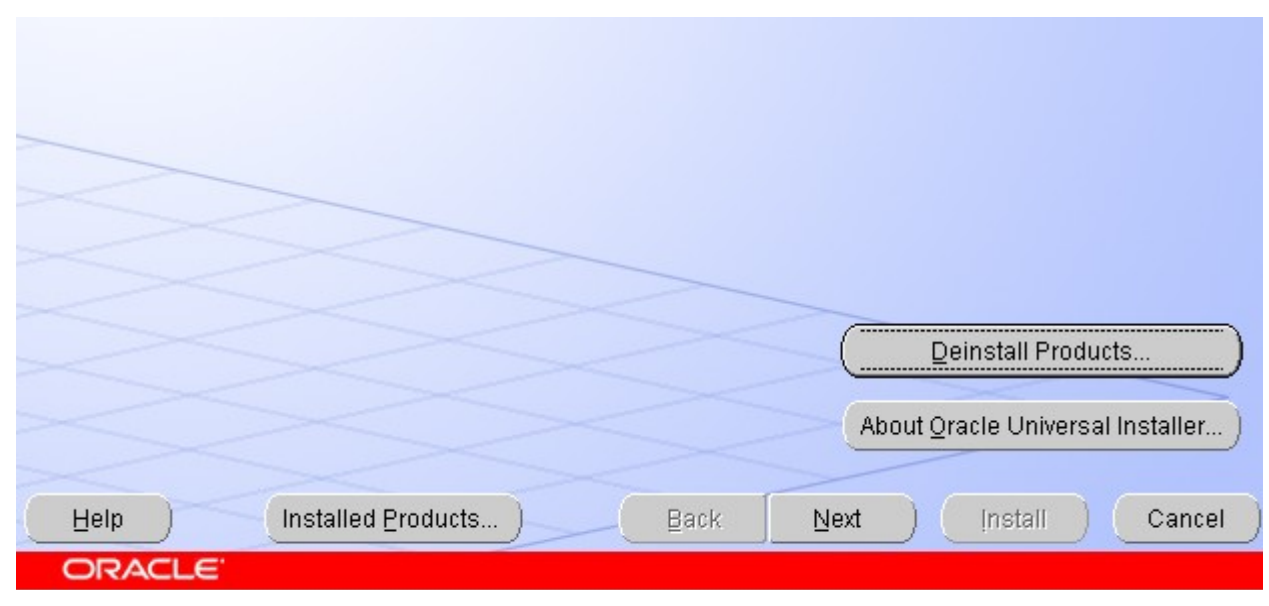

Ecran 4.4

Activam butonul Deinstall Products

| Minventory                                                                                                    | X |
|----------------------------------------------------------------------------------------------------|---|
| Contents Environment                                                                                           |   |
| You have the following Oracle products installed:                                                              |   |
| ⊡     OraDb10g_home1                                                                                           |   |
| <ul> <li>Product Information</li> <li>Location:</li> <li>C:\oracle\product\10.2.0\db_1</li> </ul>              |   |
| Show empty homes.                                                                                              |   |
| If you want to remove Oracle software, please check the items and click<br>"Remove".                           |   |
| To see the languages installed and other details of a component,select the component and then click "Details". |   |
| Details                                                                                                    |   |
| Help     Save As     Close                                                                                     | D |

Ecran 4.5

Bifam instalarea la care renuntam si Remove

| MInventory                                                                                                    |
|----------------------------------------------------------------------------------------------------|
| Contents                                                                                                    |
| You have the following Oracle products installed:                                                              |
|                                                                                                    |
|                                                                                                    |
| Deinstalling 'Installation Common Files 10.2.0.1.0 '                                                           |
| Pt<br>Lo<br>C:\ Performing deinstall actions                                                                   |
| 28%                                                                                                    |
| lf you Cancel                                                                                                  |
| To see the languages installed and other details of a component,select the component and then click "Details". |
| Details Remove                                                                                                 |
| Help         Save As         Close                                                                             |

Ecran 4.6

Stergem si restul fisierelor care nu au putut fi sterse in timpul instalarii. E posibil ca sistemul de operare sa tina blocate o parte din fisierele ramase si sa nu le putem sterge, in acest caz este nevoie de un restart.